Previo a rendir debe registrarse el usuario que hará envío de las rendiciones a través del sistema. Posteriormente solicitar a través del supervisor la vinculación y carga del proyecto, esto lo puede realizar una vez que la resolución que aprueba el convenio se encuentre totalmente tramitada, no es necesario que espere a la fecha de rendición.

## Como rendir

Ingresar a Portals: <u>https://rendicionesprochile.powerappsportals.com/</u> y seleccionar **"acceder aquí" o "ingresa al portal"**. Ambas opciones te llevan a la identificación del usuario, donde debes ingresar con clave única o mail y contraseña.

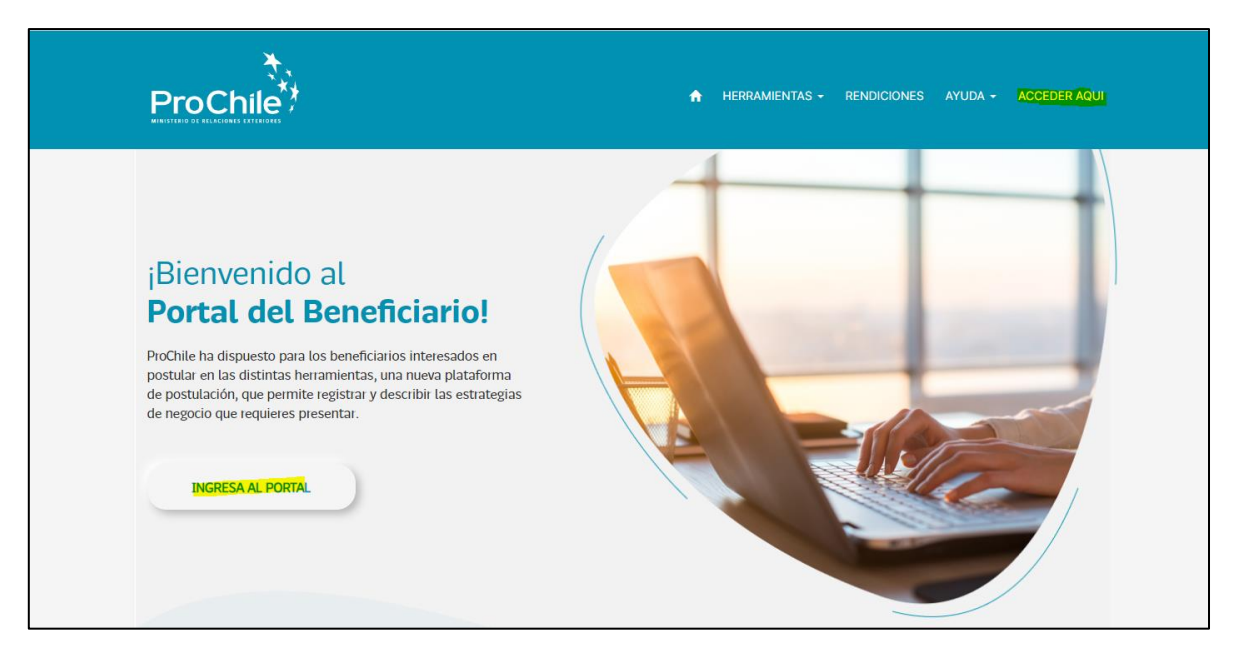

## Seleccionar "Rendiciones" → "Rinde aquí"

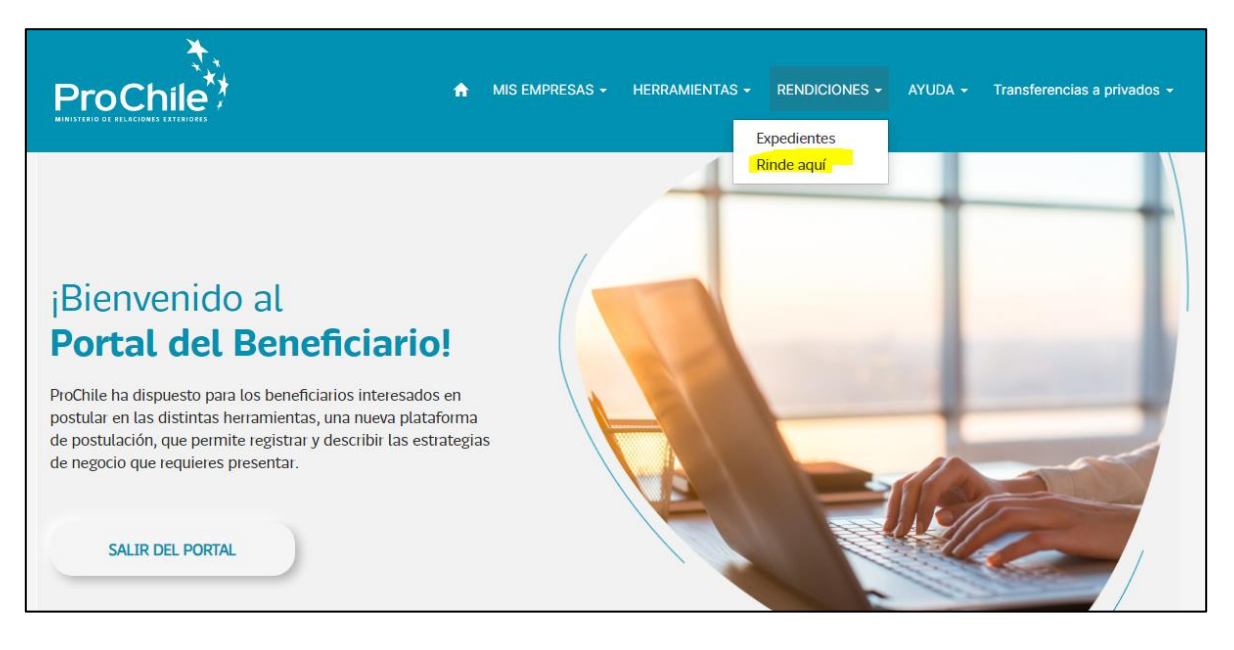

## → Seleccionar proyecto

| Página principa | l > Proyectos para rendir                     |               |                            |           |                   |   |
|-----------------|-----------------------------------------------|---------------|----------------------------|-----------|-------------------|---|
| Proyecto        | s para rendir                                 |               |                            |           |                   |   |
|                 |                                               |               |                            |           | Búsqueda          | ٩ |
| Nº Proyecto     | Nombre 🕇                                      | Clasificación | Tipo de Concurso           | Modalidad | Fecha de creación |   |
| 2213360         | Internación al mercado de la Unión<br>Europea | Concursable   | Industrias<br>Manufacturas | Reembolso | 14/10/2022 12:41  |   |

Si corresponde a un proyecto de reembolso debe ingresar la documentación de admisibilidad y la información de pago (donde recibirá el monto reembolsado, considerar que debe ser la cuenta de la empresa, no de un tercero), si es proyecto de anticipo no aparecerán estas opciones.

| Página principal > Pr | royectos para re           | endir > Plan de Crecimiente  | o Exportador Baber         |                     |          |  |  |
|-----------------------|----------------------------|------------------------------|----------------------------|---------------------|----------|--|--|
| Información           | ı del Proy                 | /ecto                        |                            |                     |          |  |  |
| Información General   | Admisibilidad              | Actividades de Proyecto      | Información Presupuestaria | Información de Pago |          |  |  |
|                       |                            | Doc                          | umentos                    |                     | Acciones |  |  |
| Certificado de Ant    | tecedentes Labo            | orales y Previsionales (F30) |                            |                     | Adjuntar |  |  |
| Certificado de inso   | cripción en pági           | na de Colaboradores del Es   | tado                       |                     | Adjuntar |  |  |
| Declaración Jurada    | Declaración Jurada Anexo 4 |                              |                            |                     |          |  |  |
| Otros                 | Otros                      |                              |                            |                     |          |  |  |
|                       |                            |                              |                            |                     |          |  |  |

| Página principal > Proyectos para rendir > Plan de Crecimiento Exportador Baber                                                       |                                                                                          |
|----------------------------------------------------------------------------------------------------|------------------------------------------------------------------------------------------|
| Información del Proyecto                                                                                                    |                                                                                          |
| Información General Admisibilidad Actividades de Proyecto Información Pres                                                            | upuestaria <mark>- Información de Pago</mark>                                            |
| Recuerde que debe ingresar los datos del receptor de fondos establecido en el o rechazado.                                            | convenio, ya que si ingresa los datos de un tercero (representante legal) este será<br>X |
| <ul> <li>Retiro de Cheque en Tesorería</li> <li>Retiro de Cheque en Oficina Regional</li> <li>Depósito en Cuenta Corriente</li> </ul> |                                                                                          |
| Numero Cuenta Corriente \$                                                                                                    | Numero Cuenta Corriente US\$                                                             |
|                                                                                                    |                                                                                          |
| Banco                                                                                                    | Banco US\$                                                                               |
|                                                                                                    |                                                                                          |

| Posteriormente, seleccio | onar la activida | ad que desea rendir |
|--------------------------|------------------|---------------------|
|--------------------------|------------------|---------------------|

| Página principal > Proye | ectos para rendir > Plan de Crecin | niento Exportador Baber                  |                   |   |
|--------------------------|------------------------------------|------------------------------------------|-------------------|---|
| Información d            | el Proyecto                        |                                          |                   |   |
| Información General Adr  | misibilidad Actividades de Proye   | cto Información Presupuestaria Informaci | ón de Pago        |   |
| Nombre Actividad 🕇       |                                    | Tipo de Actividad                        | Fecha Vencimiento |   |
| Apertura oficina Babe    | er Export en Florida - USA         | Instalación de Oficina en el Exterior    | 15/11/2021        | ũ |
| MISION COMERCIAL         | LATAM                              | Misiones Comerciales                     | 30/07/2022        | Ø |
| MISION COMERCIAL         | USA                                | Misiones Comerciales                     | 15/04/2022        | Ø |
| MISION COMERCIAL         | USA - PARTE 2                      | Misiones Comerciales                     | 30/10/2022        | Ċ |
| < 1 2 :                  | >                                  |                                          |                   |   |

Una vez seleccionada la actividad, deberá comenzar a cargar los gastos:

| Actividad          | de Proye        | ecto            |                  |                  |       |                              |          |
|--------------------|-----------------|-----------------|------------------|------------------|-------|------------------------------|----------|
| información Genera | al Item Presu   | ipuestario      |                  |                  |       |                              |          |
| Nombre de la /     | Actividad *     |                 | Proyecto         |                  |       | Fecha Vencimiento            |          |
| MISION COME        | RCIAL LATAM     |                 | Plan de Crecimi  | iento Exportador | Baber | 30/07/2022                   |          |
| Nombre de Far      | ntasía          |                 | Tipo de Activida | ad *             |       |                              |          |
| MISION COME        | RCIAL LATAM     |                 | Misiones Come    | rciales          |       |                              |          |
| Rendición          |                 |                 |                  |                  |       |                              |          |
|                    |                 |                 |                  |                  |       | Agregar Gastos D             | escargar |
|                    |                 |                 |                  | N°               |       |                              |          |
| Folio 🕈            | Moneda          | Emp. Proveedora | Tipo Documento   | Documento        | Fecha | Tipo de Gasto Monto Estado ( | Gasto    |
|                    |                 |                 |                  |                  |       |                              |          |
| No hay regis       | stros para most | ıar.            |                  |                  |       |                              |          |
|                    |                 |                 |                  |                  |       |                              |          |

Debe ingresar la información del formulario y adjuntar los archivos que desea subir con selección múltiple (manteniendo la tecla control y seleccionando con el mouse los respaldos)

| Empresa Proveedora *                       |   | Tipo de Gasto *    |
|--------------------------------------------|---|--------------------|
|                                            |   |                    |
| Tipo Documento *                           |   |                    |
|                                            | ~ | Detalle en Español |
| N° de Documento *                          |   |                    |
|                                            |   |                    |
| Fecha de Documento *                       |   |                    |
| DD/MM/YYYY                                 |   | Observación        |
|                                            |   |                    |
| % Cohnan. ProChile *                       |   |                    |
| 50                                         |   |                    |
| Monto Rendido *                            |   |                    |
|                                            |   |                    |
|                                            |   |                    |
|                                            |   |                    |
|                                            |   |                    |
| ljuntar archivos relacionados (Max. 25 Mb) |   |                    |
|                                            |   |                    |
|                                            |   |                    |
| Adjuntar un archivo *                      |   |                    |

En caso de rendir mas de una actividad, debe repetir el procedimiento por cada una de ellas y al finalizar la carga, hacer el envío (siguiente paso), esto para evitar el envío de varios expedientes y el resultado de cada uno salga parcializado. Es importante señalar que la información se va guardando automáticamente por lo que no perderá la información que ha cargado si cierra su sesión o si se cambia de actividad.

Para hacer envío de la rendición a través del sistema, debe marcar las <u>casillas obligatorias</u> y **"enviar gastos".** 

|                |                               |                                          |                                |                  |                     |                                                                                                 | 4                  | Agregar Gastos    | Descargar       |
|----------------|-------------------------------|------------------------------------------|--------------------------------|------------------|---------------------|-------------------------------------------------------------------------------------------------|--------------------|-------------------|-----------------|
| Folio 🕇        | Moneda                        | Emp.<br>Proveedora                       | Tipo<br>Documento              | N°<br>Documento  | Fecha               | Tipo de Gasto                                                                                   | Monto              | Estado<br>Gasto   |                 |
| 2              | Peso                          | AGENCIA DE<br>PUBLICIDAD<br>SINGLART SPA | Factura<br>Electrónica         | 210              | 09/12/2022<br>19:46 | Desarrollo y/o<br>mejora del sitio web<br>- Fondo Concursable                                   | 1.200.000,00<br>\$ | Observado         | <b>6</b> â      |
| 1              | Peso                          | AGENCIA DE<br>PUBLICIDAD<br>SINGLART SPA | FACTURA<br>EXENTA              | 210              | 28/10/2022<br>16:25 | Diseño, Elaboración<br>de Material<br>Promocional,<br>Impresión e Imagen<br>- Fondo Concursable | 1.200.000,00<br>\$ | Observado         | C î             |
| Si  No         | Activid:<br>ro que el cont    | ad sin movimiento                        | o?<br>de la presente rer       | ndición, según r | ni saber y entend   | er corresponden a gast                                                                          | os efectivament    | e realizados en c | oherencia con   |
| con la         | indicada en                   | irio del proyecto y<br>el presente.      | que la document                | acion de respai  | ao que se remite    | a PROCHILE, correspond                                                                          | ie a la original y | su traducción si  | imple concuera  |
| Asimi<br>proce | smo, declaro<br>so de Rendici | conocer y cumplir<br>ón de Cuentas de    | las disposiciones<br>PROCHILE. | s impartidas po  | r la Contraloría G  | eneral de la República e                                                                        | n su Resolución    | N° 30 del año 20  | 015, que regula |
| iviar Gasto    | s                             |                                          |                                |                  |                     |                                                                                                 |                    |                   |                 |